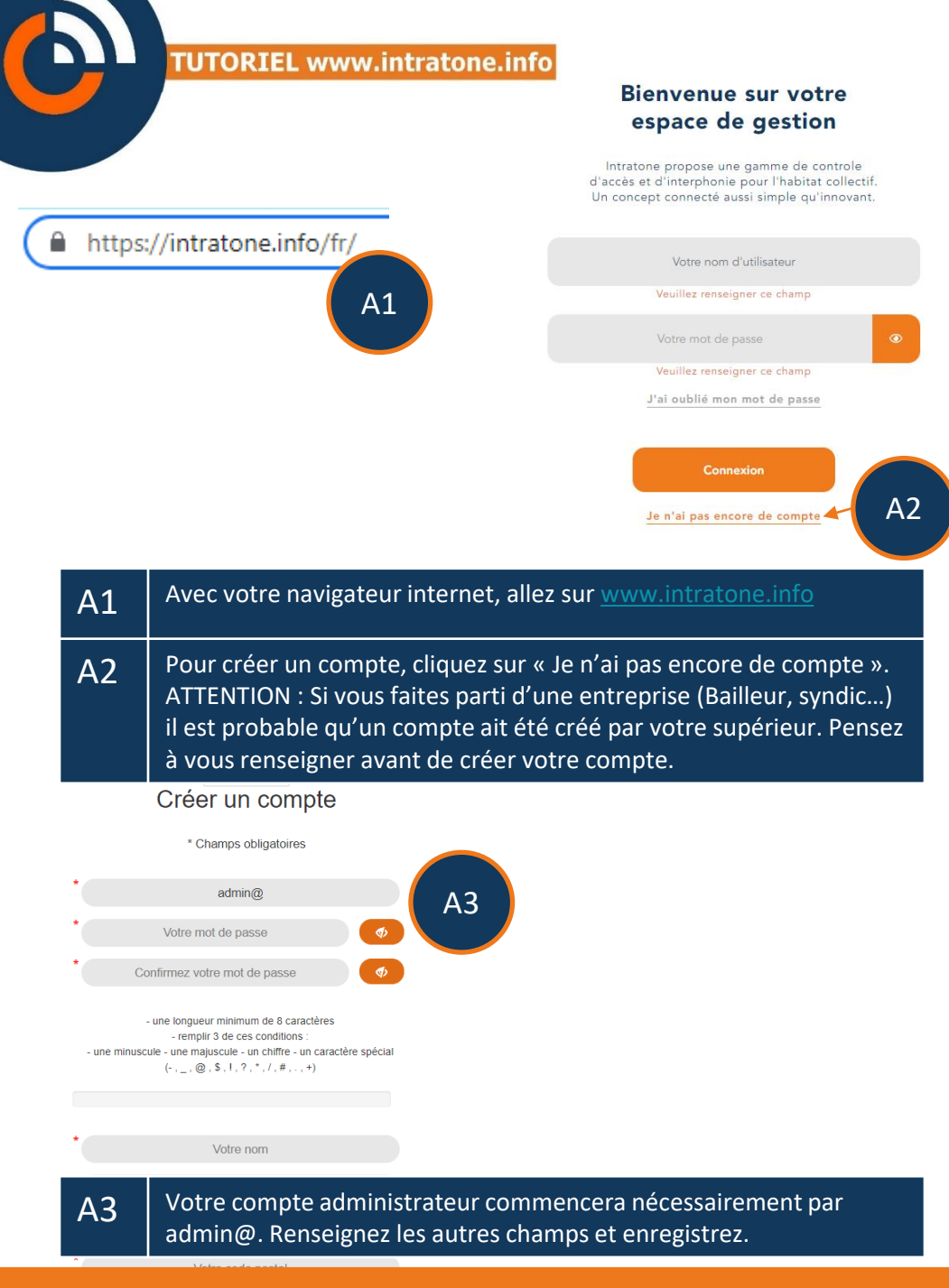

## Création de compte et connexion intratône

## Création de compte et connexion

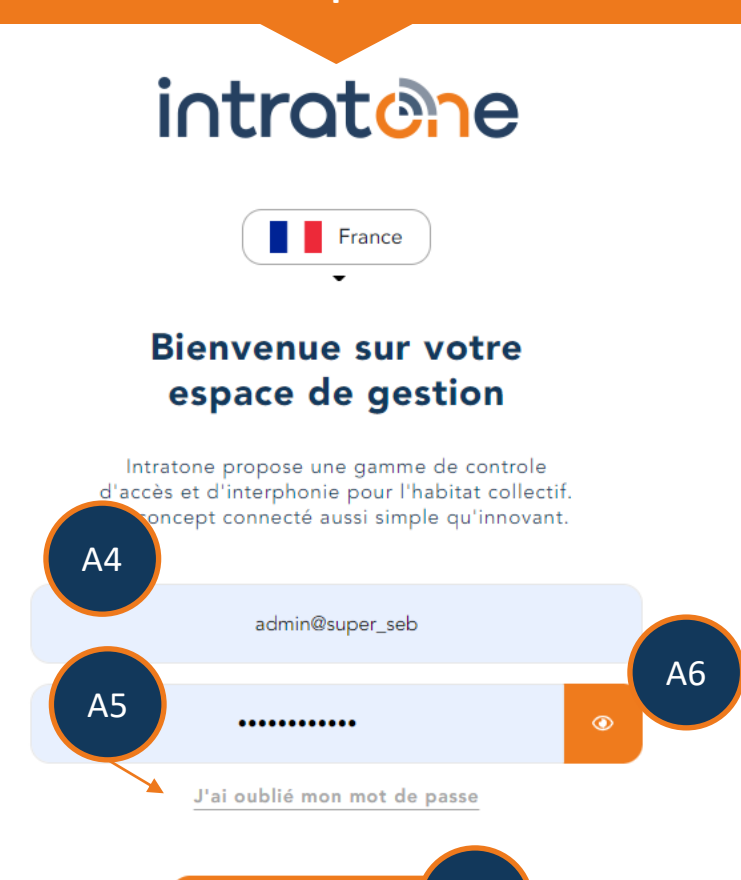

Α8

| Connexion A8 |                                                                                                    |
|--------------|----------------------------------------------------------------------------------------------------|
| A4           | Saisissez votre identifiant (Seuls les comptes administrateurs<br>commençant par admin@. Si vous n'êtes pas administrateur des<br>données, merci de vous rapprocher de votre supérieur.)     |
| A5           | Saisissez votre mot de passe.<br>Si vous avez oublié votre mot de passe, demander une<br>réinitialisation en cliquant sur « J'ai oublié mon mot de passe »                                   |
| A6           | Le petit œil permet de voir votre saisie.                                                                                                    |
| A8           | Le bouton « Connexion » vous permet de tenter une connexion.<br>Attention, si vous vous trompez de mot de passe 3 fois d'affilées,<br>merci de cliquer sur « J'ai oublié mon mot de passe ». |